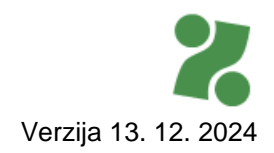

# Priročnik za vnos in oddajo POROČILA O USPEŠNOSTI preko Portala za delodajalce za JAVNA DELA

Priročnik je v pomoč pri tehničnem vnosu poročila. Vsebinska navodila so na desni strani ekrana.

Poročilo lahko oddate 30 dni pred iztekom pogodbe o vključitve z osebo.

V primeru predčasne prekinitve pogodbe o vključitvi z osebo se obrnite na skrbnika pogodbe na Območni službi.

## Kazalo

| 1 | DOS | STOP DO VNOSA POROČILA     | 2 |
|---|-----|----------------------------|---|
| 2 | VN  | DS NOVEGA POROČILA         | 3 |
| 2 | 2.1 | IZBIRA PROGRAMA            | 3 |
| 2 | 2.2 | IZBIRA POGODBE             | 4 |
| 2 | 2.3 | IZBIRA UDELEŽENCA          | 5 |
| 2 | 2.4 | VNOS PODATKOV O UDELEŽENCU | 5 |
| 3 | PRE | EDOGLED IN ODDAJA POROČILA | 8 |

## 1 DOSTOP DO VNOSA POROČILA

Ko vstopite v Portal, na vrhu na desni strani izberite zavihek Storitve.

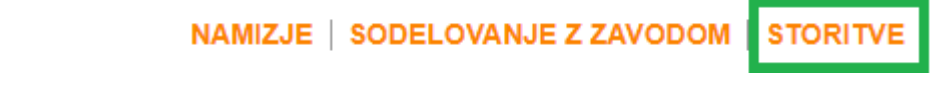

Odpre se vam stran z vsemi e-storitvami Zavoda.

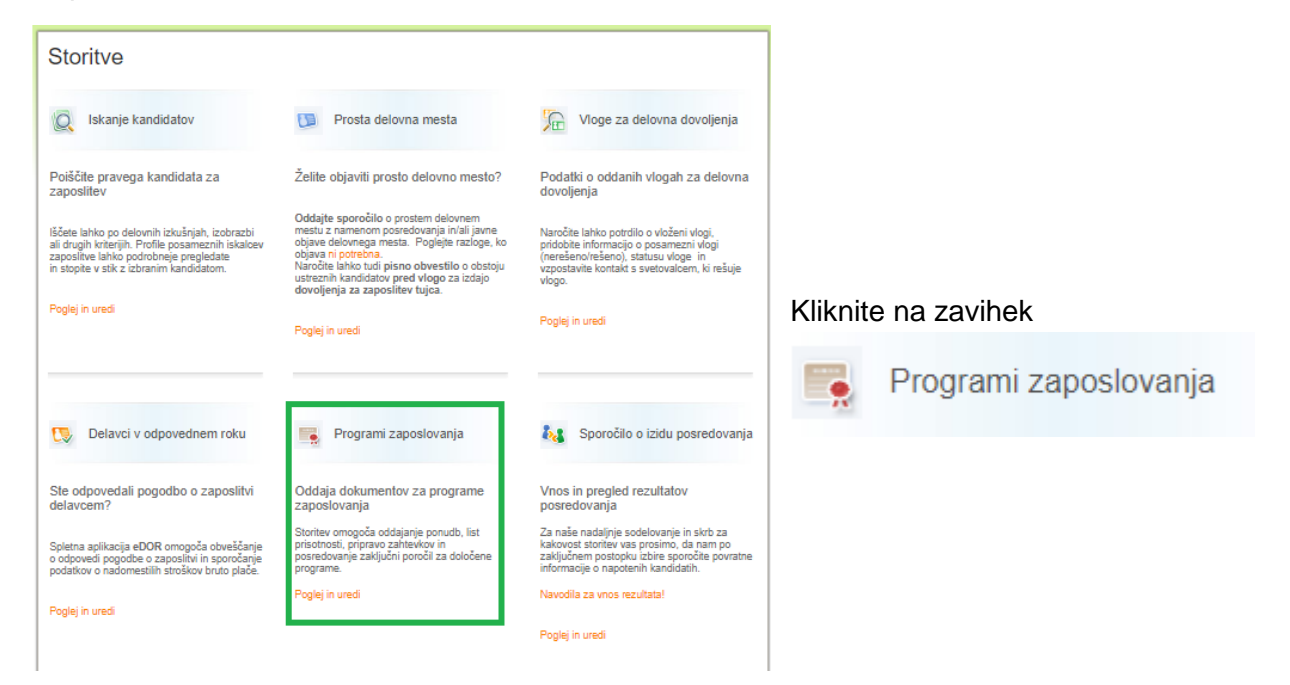

#### in nato na desni strani izberite zavihek POROČILO.

Programi zaposlovanja

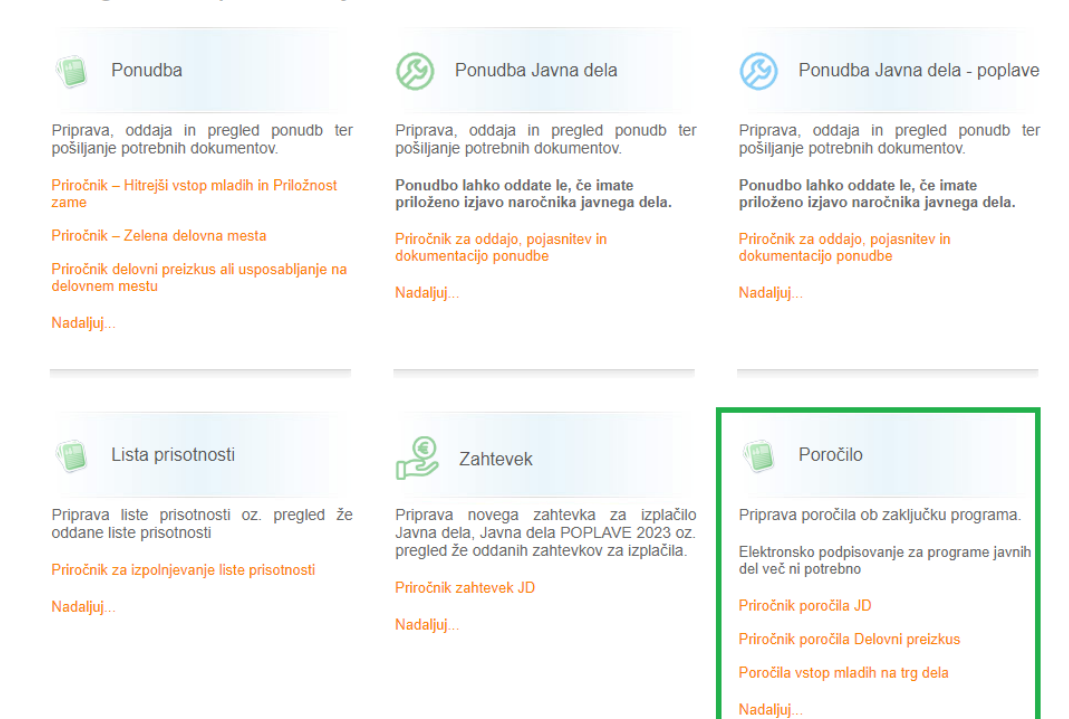

Odpre se ekranska slika s pregledom vseh oddanih poročil, ki ste jih v preteklosti na Portalu za delodajalce oddali za katerokoli ukrep. Ob prvem obisku je seznam prazen.

🐈 NOVO POROČILO

#### Seznam poročil

☑11071-10/2024-4

| <b>NI</b> 2 |       | s d i | 10 |
|-------------|-------|-------|----|
| IN a        | 1 V C |       | 14 |
|             |       | -     |    |

Oddaja novega poročila, popravljanje začasno shranjenih in pregledovanje že oddanih poročil.

Kliknite na gumb "NOVO POROČILO" za izdelavo novega poročila.

Seznam za pregled oddanih poročil razširite s klikom na zeleno puščico na začetku posamezne vrstice.

Pri oddanih poročilih s statusom »Poslano« si lahko s klikom na ikono PDF za vsako osebo ogledate oddana poročila.

Kadar poročilo pripravite in shranite, ima status »V urejanju«. Takšno poročilo NI oddano. S klikom na začasno klasifikacijsko številko ga odprete, dokončno uredite in odpošljete na Zavod. Dokler ima poročilo začasno številko, lahko ta osnutek na desni strani vrstice s klikom na »koš« izbrišete.

## 2 VNOS NOVEGA POROČILA

Informiranje

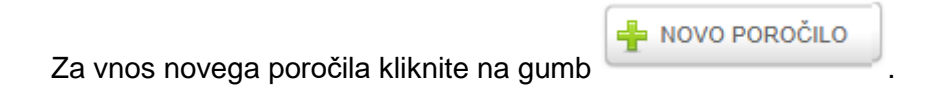

#### 2.1 IZBIRA PROGRAMA

Pokaže se vam seznam programov, pri katerih imate aktivno pogodbo z Zavodom za zaposlovanje.

Izberite ustreznega iz seznama.

Nato

| Izbor            | programa                                                                                               |               |
|------------------|----------------------------------------------------------------------------------------------------|---------------|
|                  | <ul> <li>Javna dela</li> <li>Javna dela Pomoč pri omilitvi posledic epidemije C</li> <li>19</li> </ul> | COVID         |
| NAZA             | u la la la la la la la la la la la la la                                                               | VNOS POROČILA |
| kliknite na gumb | VNOS POROČILA                                                                                          |               |

### 2.2 IZBIRA POGODBE

Odpre se vam seznam pogodb. Izberite ustrezno pogodbo tako, da nanjo kliknete in jo s tem označite oz. osenčite.

Na desni strani se vam bo prikazal kratek pregled pogodbe.

| Seznam pogod                   | b                                                                                     |              |                | Kazalo                     |
|--------------------------------|---------------------------------------------------------------------------------------|--------------|----------------|----------------------------|
| One stille a seadle sea la     |                                                                                       | ¥!!-         |                | SEZNAM POROČIL             |
| Jznacite pogodbo, za k         | atero zelite oddajati poro                                                            | clia.        |                | SEZNAM POGODB              |
| ŠT. POGODBE                    | NAZIV AKTIVNOSTI                                                                      | AKTIVNOST OD | AKTIVNOST DO 🔶 |                            |
| 11071-10/2024-4                | Informiranje                                                                          | 26.03.2024   | 31.12.2024     | Pregled pogodbe            |
| 11071-1088/2020-7              | Pomoč pri urejanju<br>evidenc, računalniških<br>baz podatkov in<br>arhivskega gradiva | 01.07.2020   | 31.12.2020     | Datum podpisa: 26.3.2024   |
| 11071-4920/2016-7              | Družabništvo in                                                                       | 01.07.2017   | 31.12.2017     | Stevilo udelezencev: 5     |
| 11071-2380/2016-6              | Družabništvo in<br>spremljanje                                                        | 01.08.2016   | 31.12.2016     | Vrednost pogodbe: 48734,53 |
| 11071-2379/2016-6              | Pomoč pri urejanju<br>evidenc, računalniških<br>baz podatkov in<br>arhivskega gradiva | 01.08.2016   | 31.12.2016     |                            |
| 11071-1996/2015-12             | Pomoč pri urejanju<br>evidenc, računalniških<br>baz podatkov in<br>arhivskega gradiva | 01.03.2016   | 31.10.2016     | 🖧 VSEBINSKA POROČILA       |
| Prikazujem 1 do 6 od 6 zapisov | ,                                                                                     |              | Pred. 1 Nasl.  | -                          |
|                                |                                                                                       |              |                |                            |
| NAZAJ                          |                                                                                       |              |                |                            |
|                                |                                                                                       |              |                |                            |
|                                | VSEBINSKA P                                                                           | DROČILA      |                |                            |

Odpre se vam seznam pogodb z osebami, ki so že (se je pogodba o vključitvi iztekla) oziroma bodo program zaključile v naslednjih 30 dneh.

|                                | ŠT.<br>POGODBE      | ÷ |            | AKTIVNOST DO |       |
|--------------------------------|---------------------|---|------------|--------------|-------|
|                                | 11070-<br>15/2024-2 |   | 26.03.2024 | 31.12.2024   | ÷     |
|                                | 11070-<br>17/2024-2 |   | 26.03.2024 | 31.12.2024   | ÷     |
|                                | 11070-<br>16/2024-2 |   | 26.03.2024 | 31.12.2024   | ÷     |
| Tomaž                          | 11070-<br>14/2024-2 |   | 26.03.2024 | 31.12.2024   | ÷     |
| Prikazujem 1 do 4 od 4 zapisov |                     |   |            | Pred. 1      | Nasl. |

V primeru predčasnega zaključka vključitve (prekinitve) mora skrbnik pogodbe na Zavodu v aplikacijo najprej vnesti datum prekinitve pogodbe, šele nato boste lahko za takšno osebo oddali vsebinsko poročilo.

# 2.3 IZBIRA UDELEŽENCA

Na seznamu pogodb z osebami pri izbrani osebi na desni strani vrstice kliknite na zelen ričnete z vnosom poročila.

|                                | ŠT.<br>POGODBE      | ÷ |            |            |       |
|--------------------------------|---------------------|---|------------|------------|-------|
|                                | 11070-<br>15/2024-2 |   | 26.03.2024 | 31.12.2024 | ÷     |
|                                | 11070-<br>17/2024-2 |   | 26.03.2024 | 31.12.2024 | ÷     |
|                                | 11070-<br>16/2024-2 |   | 26.03.2024 | 31.12.2024 | ÷     |
| Tomaž                          | 11070-<br>14/2024-2 |   | 26.03.2024 | 31.12.2024 | ÷     |
| Prikazujem 1 do 4 od 4 zapisov |                     |   |            | Pred. 1    | Nasl. |

# 2.4 VNOS PODATKOV O UDELEŽENCU

| JAVNA DELA -                                                     | 11070-   |                                                                                                    |
|------------------------------------------------------------------|----------|----------------------------------------------------------------------------------------------------|
| 15/2024-2                                                        |          |                                                                                                    |
| 1. Navedite vsebino programa javnega dela:                       |          | Sledi vsebinski vnos podatkov.<br>Predlagamo, da si vsebino poročila<br>pripravite že vnaprej in jo pri vnosu le<br>še kopirate.         |
| 2. Navedite dela in naloge, ki jih je oseba v programu izvajala: |          | Polja za vnos razširite tako, da se z<br>miško postavite v desni spodnji kot                                                             |
| 3. Opišite katere veščine, znanja in spretnosti je udeleženec pr | ridobil: | , da se na<br>ekranu pokaže puščica v obe smeri.                                                                                         |
| 4. Navedite morebitne izdelke, ki jih je udeleženec izdelal:     |          | Z levim gumbom na miški kliknete,<br>gumb zadržite in miško povlečete v<br>levo ali desno in tako povečate ali<br>zmanjšate polje vnosa. |

| 5. Navedite, à | će ste | udeleženca | vključili | v kakšen | program | izobraževanja | ali |
|----------------|--------|------------|-----------|----------|---------|---------------|-----|
| usposabljanj   | a:     |            |           |          |         |               |     |

| 6. Navedite razloge, če je pogodba osebi predčasno prenehala:                                                    |                                                          |
|----------------------------------------------------------------------------------------------------|----------------------------------------------------------|
| 7. Ali boste udeleženca po zaključku programa javnega dela redno zaposlili?<br>NE   DA                           |                                                          |
| 8. Navedite ime in priimek mentorja:                                                                             |                                                          |
| SEZNAM POGODB Z OSEBAMI SHRANI IN NAPREJ                                                                         |                                                          |
| Če vnosa poročila ne zaključite in kliknete na gumb preusmerjeni na Seznam poročil. Vnesena vsebina se ne bo shi | , boste samodejno , ranila.                              |
| Priporočamo, da kliknete gumb<br>način vneseno vsebino shranite v osnutek na ZAČASNO ŠTEV                        | omaknete na zadnjo stran in na ta<br>I <mark>LKO.</mark> |
| Do osnutkov dostopate na prvi strani seznama poročil.<br>Seznam poročil                                          |                                                          |

| •                |              |
|------------------|--------------|
| √11071-10/2024-4 | Informiranje |

| Kliknite na zeleno  | ⊡ na      | ▼<br>▼ 1071-10/2024-4 | Informiranje                                 |                 |                 |
|---------------------|-----------|-----------------------|----------------------------------------------|-----------------|-----------------|
| začetku vrstice, da | a odprete | KLAS. ŠTEV.           | POROČILO                                     | DATUM<br>ODDAJE | STATUS          |
| poimenski seznam.   |           | Začasna št99235       | Aktivnost od 26. 03. 2024 do<br>31. 12. 2024 |                 | V<br>urejanju   |
|                     |           | Začasna<br>št707730   | Aktivnost od 26. 03. 2024 do<br>31. 12. 2024 |                 | V<br>urejanju 😫 |

Poročilo v osnutku je v statusu **»V urejanju.«** S klikom na začasno št. lahko poročilo ponovno odprete in nadaljujete z urejanjem pred dokončno oddajo.

V primeru, da je kreiran osnutek, ki ga ne želite več urejati in boste poročilo raje izpolnili na novo, pogodba z osebo na seznamu ne bo več vidna. Osnutek je potrebno pred tem izbrisati.

Osnutek izbrišete s klikom na rdeč X.

| 8. Navedite ime in priimek mentorja:<br>Jasna Krasna   |        |               |      |
|--------------------------------------------------------|--------|---------------|------|
|                                                        |        |               |      |
| SEZNAM POROČIL                                         |        | SHRANI IN NAF | PREJ |
|                                                        |        |               |      |
|                                                        |        |               |      |
| Če ste v poročilo vnesli vse podatke, kliknite na gumb | SHRANI | IN NAPREJ     |      |

Na naslednji strani se bo odprl predogled vnesene vsebine poročila.

# 3 PREDOGLED IN ODDAJA POROČILA

Na zadnjem koraku sledi le še pregled vnesenih podatkov in oddaja poročila.

| 1                                                                                                    | 1. Podpis in oddaja poro      | očila               |                                                                                                    |        |  |  |  |  |  |
|----------------------------------------------------------------------------------------------------|-------------------------------|---------------------|----------------------------------------------------------------------------------------------------|--------|--|--|--|--|--|
| 1                                                                                                    |                               |                     |                                                                                                    |        |  |  |  |  |  |
|                                                                                                    | 1. Vsebina programa           |                     |                                                                                                    |        |  |  |  |  |  |
| -                                                                                                    | 2. Konkretne naloge           |                     |                                                                                                    |        |  |  |  |  |  |
| -                                                                                                    | 3. Pridobljene veščine        |                     |                                                                                                    |        |  |  |  |  |  |
| -                                                                                                    | 4. Izdelani projekti, izdelki |                     |                                                                                                    |        |  |  |  |  |  |
| -                                                                                                    | 5. Izobraževanje              |                     |                                                                                                    |        |  |  |  |  |  |
| -                                                                                                    | 6. Razlogi za prenehanje      |                     |                                                                                                    |        |  |  |  |  |  |
| -                                                                                                    | 7. Zaposlitev                 |                     |                                                                                                    |        |  |  |  |  |  |
| -                                                                                                    | 8. Mentor                     |                     |                                                                                                    |        |  |  |  |  |  |
| (                                                                                                    | ODDAL                         |                     |                                                                                                    |        |  |  |  |  |  |
| l                                                                                                    |                               |                     |                                                                                                    |        |  |  |  |  |  |
| Če ste kaj pozabili napisati, ste se zatipkali pri besedilu, se s klikom na gumb premaknite en korak nazaj in popravite besedilo. |                               |                     |                                                                                                    |        |  |  |  |  |  |
| Za dokončno oddajo poročila kliknite na gumb                                                                                      |                               |                     |                                                                                                    |        |  |  |  |  |  |
| Po kliku na gumb »(                                                                                                    | DDDAJ« vas aplikac            | ija vpraša:<br>S po | <b>Opozorilo!</b><br>Ste prepričani, da želite poročilo oddati?<br>S potrditvijo oddaje, poročila ne boste mogli več spreminjati. |        |  |  |  |  |  |
|                                                                                                    |                               |                     | Prekliči                                                                                                    | V redu |  |  |  |  |  |

S potrditvijo »V redu« bo poročilo oddano v elektronski dokumentni sistem Zavoda.

| Seznam poro    | boste<br>čil. | preusmerjeni      | na                           | Seznam p                               | oročil                                                                                     |                                                 |                          |  |
|----------------|---------------|-------------------|------------------------------|----------------------------------------|--------------------------------------------------------------------------------------------|-------------------------------------------------|--------------------------|--|
|                |               |                   |                              |                                        |                                                                                            | ROČILO                                          |                          |  |
|                |               |                   | ►<br>▼11053-26/20            | 024-6 Programi UDM                     |                                                                                            |                                                 |                          |  |
|                |               |                   |                              |                                        |                                                                                            |                                                 |                          |  |
|                |               |                   |                              |                                        |                                                                                            |                                                 |                          |  |
| Kliknite na ze |               | o<br>na začetku v | vrstice                      | . da odpre                             | ete podrobneiše infor                                                                      | maciie.                                         |                          |  |
|                |               |                   |                              | ,                                      |                                                                                            |                                                 |                          |  |
|                |               |                   | -                            |                                        |                                                                                            |                                                 |                          |  |
|                |               |                   | ▼<br>▼1105:                  | 3-26/2024-6                            | Programi UDM                                                                               |                                                 |                          |  |
|                |               |                   | кLAS<br>1105<br>кLAS<br>1105 | 3-26/2024-6<br>6. štev.<br>12-3/2024-5 | Programi UDM<br>POROČILO<br>Ime in priimek<br>Aktivnost od 14. 02. 2024 do<br>31. 05. 2024 | <b>DATUM ODDAJE</b><br>28. 11. 2024<br>13:07:00 | <b>STATUS</b><br>Poslano |  |

Dodatne informacije in pomoč

Za vsebinska vprašanja v zvezi s poročilom se lahko obrnete na skrbnika programa v naši centralni službi ali skrbnika pogodbe na območni službi Zavoda RS za zaposlovanje.

Za **tehnično pomoč** pri vnosu podatkov in uporabi aplikacije lahko pokličete brezplačno telefonsko številko:

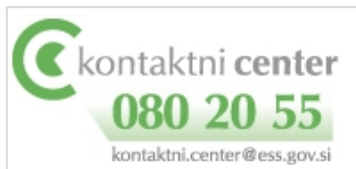